#### Smartcard Enrollment mit Windows Server 2008 und Windows 7

Seit Windows Server 2008 hat sich das Verhalten des Webenrollment fuer Windows Server 2008 geaendert, dass keine Smartcard Registrierung fuer Benutzer ueber das Webinterface ausgefuehrt werden kann.

#### Quelle:

http://technet.microsoft.com/de-de/library/cc732517(WS.10).aspx

Mit einer Windows Server 2003 PKI und Windows Vista / Windows 7 Clients kann das Verhalten wie folgt geaendert werden: http://www.it-training-grote.de/blog/?p=95

Dank Windows Vista und Windows 7 koennen jetzt Smartcard Zertifikate auch fuer andere Benutzer ueber das Zertifikat-MMC SnapIn ausgerollt werden.

Auf der Smartcard Enrollment Workstation muss die Smartcard Middleware Software installiert werden. Hinweis: Fuer die Smartcard Enrollment Workstation sollten zusaetzliche Sicherheitsmassnahmen getroffen werden.

Als erstes ein Registrierungs Agenten Zertifikat fuer die Smartcard Enrollement Workstation ausrollen

Auf der Windows Server 2008 Enterprise CA eine neue Vorlage aktivieren.

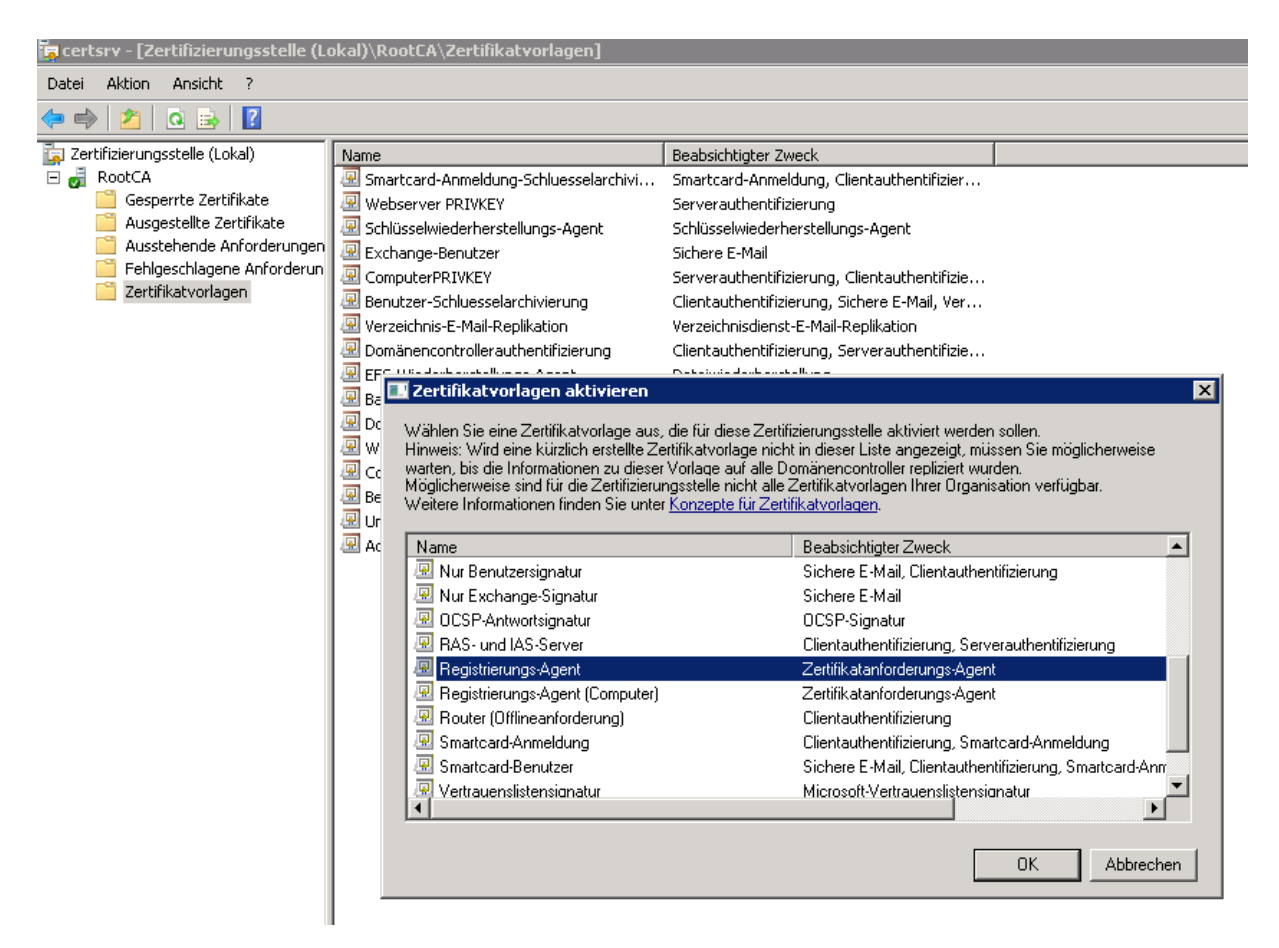

Auf der Smartcard Enrollement Workstation eine MMC oeffnen und den Zertifkatspeicher des Benutzers oeffnen.

| 🚡 Konsole1 - [Konsolenstamm\Zertifikate - Aktuell                                                                                                    | er Benutzer]                                                                                                    |
|----------------------------------------------------------------------------------------------------|----------------------------------------------------------------------------------------------------|
| 🔚 Datei Aktion Ansicht Favoriten Fenster                                                                                                    | ?                                                                                                    |
| 🗢 🔿 🔽 🗔 🤄 🔀 🗊                                                                                                    |                                                                                                    |
| <ul> <li>Konsolenstamm</li> <li>Zertifikate - Aktueller Benutzer</li> <li>Eigene Zertifikate</li> <li>Vertrauenswürdige Stammzertifizierungs</li> <li>Organisationsvertrauen</li> <li>Zwischenzertifizierungsstellen</li> <li>Active Directory-Benutzerobjekt</li> <li>Vertrauenswürdige Herausgeber</li> <li>Nicht vertrauenswürdige Zertifikate</li> <li>Drittanbieter-Stammzertifizierungsstellen</li> <li>Vertrauenswürdige Personen</li> <li>Zertifikatregistrierungsanforderungen</li> <li>Smartcard vertrauenswürdige Stämme</li> </ul> | Name des logischen Speichers         Eigene Zertifikate         Vertrauenswürdige Stammzertifizierungsstellen         Organisationsvertrauen         Zwischenzertifizierungsstellen         Active Directory-Benutzerobjekt         Vertrauenswürdige Herausgeber         Nicht vertrauenswürdige Zertifikate         Drittanbieter-Stammzertifizierungsstellen         Vertrauenswürdige Personen         Zertifikatregistrierungsanforderungen         Smartcard vertrauenswürdige Stämme |

Dort unter Eigene Zertifikate ein Registrierungs-Agenten Zertifikat anfordern

|                                                               |                                                                        | - • •                |
|---------------------------------------------------------------|------------------------------------------------------------------------|----------------------|
| Zertifikatregistrierung                                       |                                                                        |                      |
| Zertifikate anfordern<br>Folgende Zertifikattypen sind abrufb | ar. Wählen Sie die Zertifikate aus, die Sie anfo                       | rdern möchten, und   |
| klicken sie anschließend auf Registri                         | eren .                                                                 |                      |
| Exchange-Benutzer                                             | 😲 STATUS: Verfügbar                                                    | Details 💌            |
| Es werden zusätzliche Info<br>hier, um die Einstellunger      | ormationen für diese Zertifikatsregistrierung k<br>n zu konfigurieren. | enötigt. Klicken Sie |
| 🔲 Key Recovery Agent                                          | 🐳 STATUS: Verfügbar                                                    | Details 👻 🗌          |
| Registrierungs-Agent                                          | 🗘 STATUS: Verfügbar                                                    | Details 👻 🗏          |
| Smartcard-Anmeldung-Schlues                                   | selarchivi 🔱 STATUS: Verfügbar                                         | Details 👻 🔔          |
| Alle Vorlagen anzeigen Weitere Informationen über Zertifikat  | <u>e</u>                                                               |                      |
|                                                               | Regist                                                                 | rieren Abbrechen     |

### Hat gefunzt

| ertifikatregistrierung                                                                                                    |                                                                                                    |                                                    |
|----------------------------------------------------------------------------------------------------|----------------------------------------------------------------------------------------------------|----------------------------------------------------|
| Zertifikatinstallationserge                                                                                                    | bnisse                                                                                                    |                                                    |
| Folgende Zertifikate wurden regis Active Directory-Registrierun                                                                      | triert und auf diesem Computer installiert.<br>gsrichtlinie                                               |                                                    |
| 📝 Registrierungs-Agent                                                                                                    | 🖌 STATUS: Erfolgreich                                                                                     | Details 🔺                                          |
| Die folgenden Optionen bes<br>Zertifikattyp zutreffen:<br>Schlüsselverwendung:<br>Anwendungsrichtlinien:<br>Gültigkeitszeitraum (Tag | chreiben die Verwendung und den Gültigke<br>Digitale Signatur<br>Zertifikatanforderungs-Agent<br>(e): 730 | itszeitraum, die auf diesen<br>Zertifikat anzeigen |
|                                                                                                    |                                                                                                    | Fertig steller                                     |

Alles sieht gut aus.

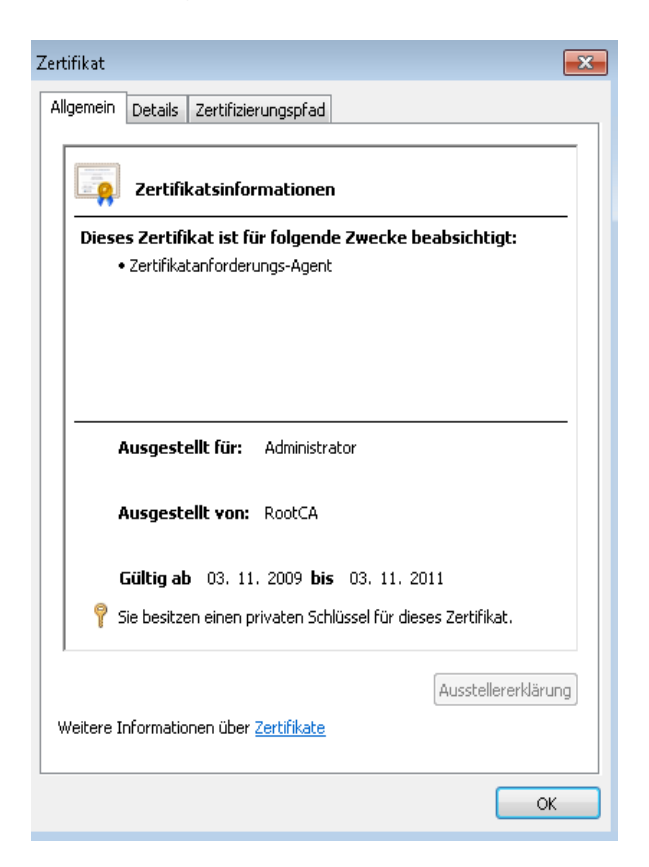

Benutzerdefinierte V3 Zertifikatvorlage fuer die Smartcard Anmeldung erstellen mit Schluesselarchivierung und ein paar anderen Besonderheiten

| Eigenschaften der neuen Vorlage                                                                                                    |
|----------------------------------------------------------------------------------------------------|
| Antragstellername Ausstellungsvoraussetzungen                                                                                                    |
| Abgelöste Vorlagen Erweiterungen Sicherheit                                                                                                    |
| Allgemein Anforderungenerscheitung Kupterstie                                                                                                    |
|                                                                                                    |
| Vorlagenanzeigename:                                                                                                    |
| Smartcard-Anmeldung-Schluesselarchivierung-W2K8                                                                                                    |
| Unterstützte Zertifi-<br>zierungsstellen (Min.):                                                                                                    |
| Der Vorlagenname kann nach Anwenden der Änderungen auf dieses<br>Register nicht mehr geändert werden.                                                  |
| Vorlagenname:                                                                                                    |
| Smartcard-Anmeldung-Schluesselarchivierung-W2K8                                                                                                    |
|                                                                                                    |
| Gültigkeitsdauer: Erneuerungszeitraum:                                                                                                    |
|                                                                                                    |
|                                                                                                    |
| Zertifikat in Active Directory veröffentlichen                                                                                                    |
| Nicht automatisch neu registrieren, wenn ein identisches Zertifikat<br>bereits in Active Directory vorhanden ist                                       |
| Vorhandenen Schlüssel für automatische Erneuerung von<br>Smartcard-Zertifikaten verwenden, falls Erstellung eines neuen Schlüssel<br>nicht möglich ist |
|                                                                                                    |
| OK Abbrechen Übernehmen Hilfe                                                                                                    |

Auf der Smartcard Enrollment Workstation eine erweiterte Zertifikatanforderung auswaehlen und dort "Registrieren im Auftrag von" auswaehlen

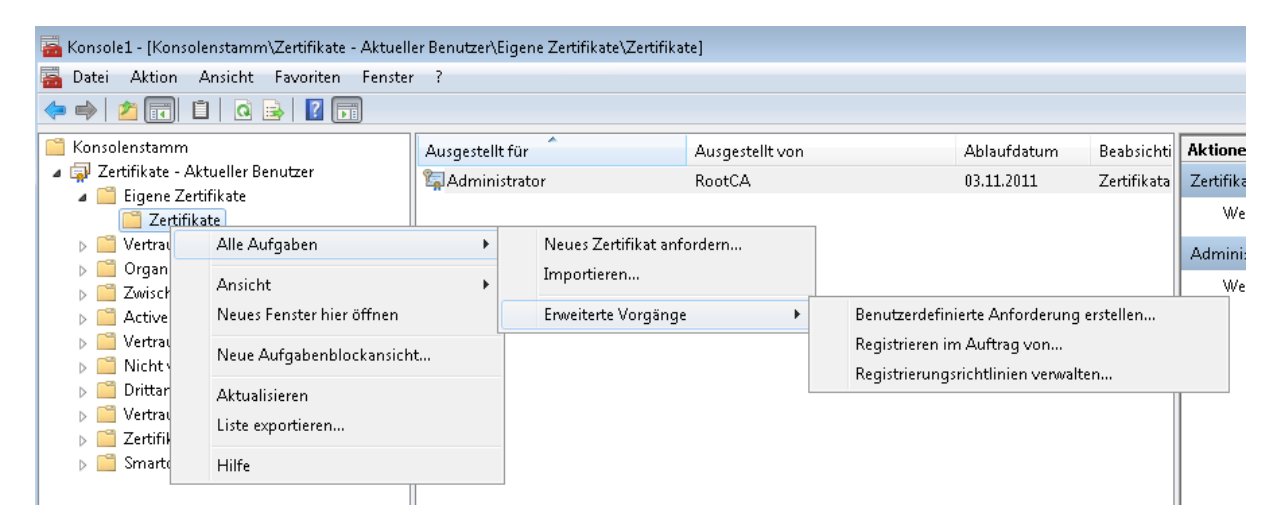

#### Das Registrierungs-Agenten Zertifikat auswaehlen

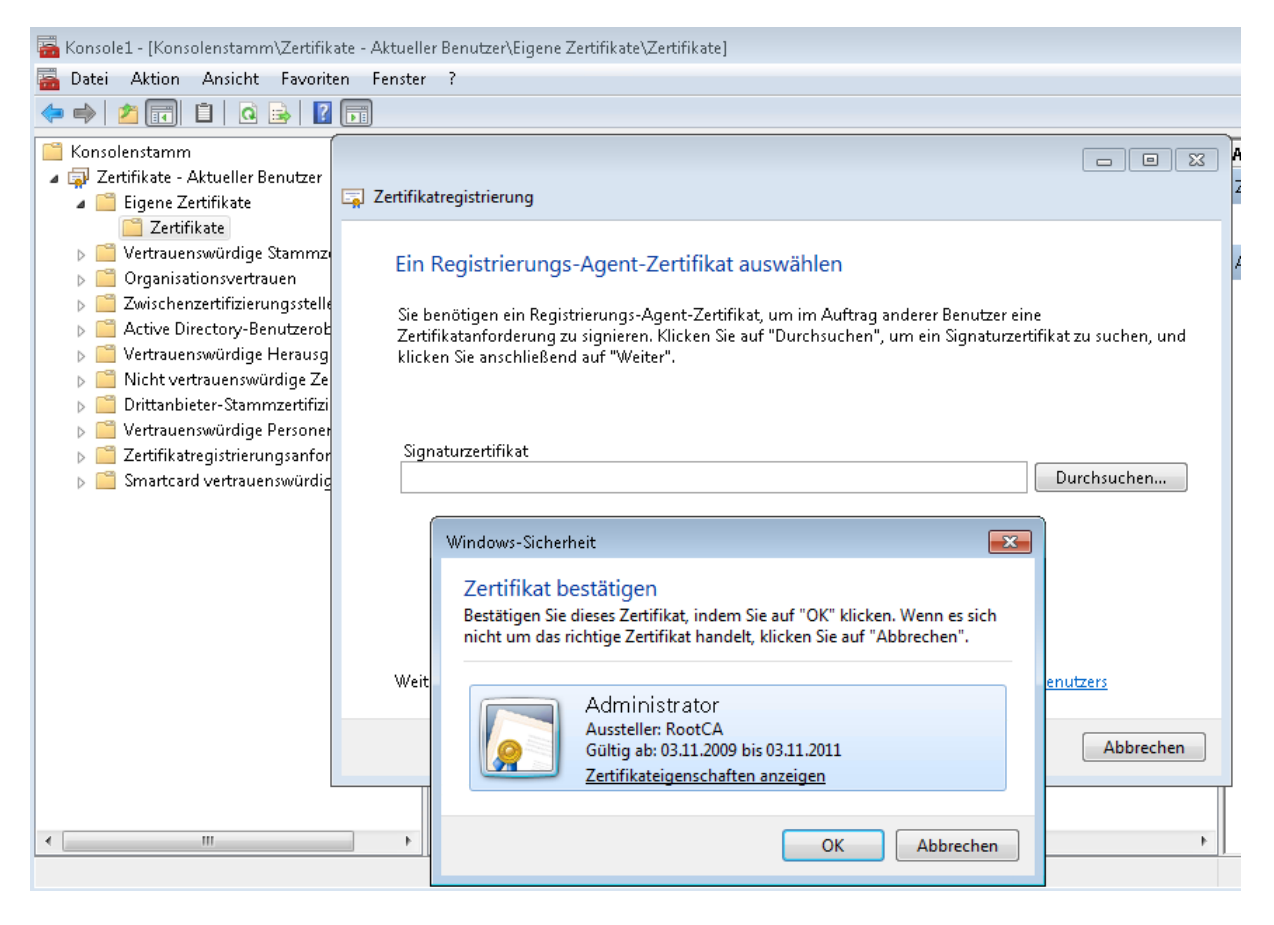

Danach die Smartcard-Anmeldungsvorlage auswaehlen.

| Zertifikate anfordern                                                     |                                                              |                       |
|---------------------------------------------------------------------------|--------------------------------------------------------------|-----------------------|
| Sie können folgende Zertifikattypen anfo<br>und klicken Sie auf "Weiter". | rdern. Wählen Sie die Zertifikate aus, die                   | Sie anfordern möchten |
| © EFS-Wiederherstellungs-Agent                                            | STATUS: Verfügbar                                            | Details 🗸             |
| Exchange-Benutzer                                                         | ③ STATUS: Verfügbar                                          | Details 🗸             |
| Es werden zusätzliche Informa<br>hier, um die Einstellungen zu            | ationen für diese Zertifikatsregistrierung<br>konfigurieren. | benötigt. Klicken Sie |
| Registrierungs-Agent                                                      | 🤹 STATUS: Verfügbar                                          | Details 👻             |
| Smartcard-Anmeldung                                                       | (i) STATUS: Verfügbar                                        | Details 💌             |
| Alle Vorlagen anzeigen                                                    |                                                              |                       |
|                                                                           |                                                              |                       |

Einzuschreibenden Benutzer auswaehlen.

| Zertifikatregistrierung                                                                                                    |
|----------------------------------------------------------------------------------------------------|
| Einen Benutzer auswählen<br>Zum Anfordern eines Zertifikats im Auftrag eines anderen Benutzers geben Sie den formalen Namen oder |
| Domanennamen des Benutzers ein. 2. B. vorname Nachname, Benutzername, oder<br>Domäne\Benutzername.<br>Benutzername oder Alias:   |
| VERWALTUNG\Smart.Card                                                                                                    |
| Weitere Informationen über das <u>Registrieren von Zertifikaten im Auftrag eines anderen Benutzers</u>                           |
| Registrieren Abbrechen                                                                                                    |

Benutzer einschreiben

Bei der Einschreibung wird der private Schluessel auf die Smartcard geschrieben und der Benutzer zur Eingabe der Smartcard Pin aufgefordert.

| 📮 Ze | ertifikatregistrierung                  | August an annua                        |                       |
|------|-----------------------------------------|----------------------------------------|-----------------------|
|      | Zertifikatinstallationsergebnis         | sse                                    |                       |
|      | Folgende Zertifikate wurden registriert | t und auf diesem Computer installiert. |                       |
|      | Active Directory-Registrierungsrid      | chtlinie                               |                       |
|      | Smartcard-Anmeldung                     | STATUS: Erfolgreich                    | Details 🕶             |
| 8    |                                         |                                        |                       |
|      |                                         |                                        |                       |
|      |                                         | <u>N</u> ächster Benutz                | zer <u>S</u> chließen |

Jetzt kann man das ganze noch mit Hilfe von Gruppenrichtlinien verhuebschen

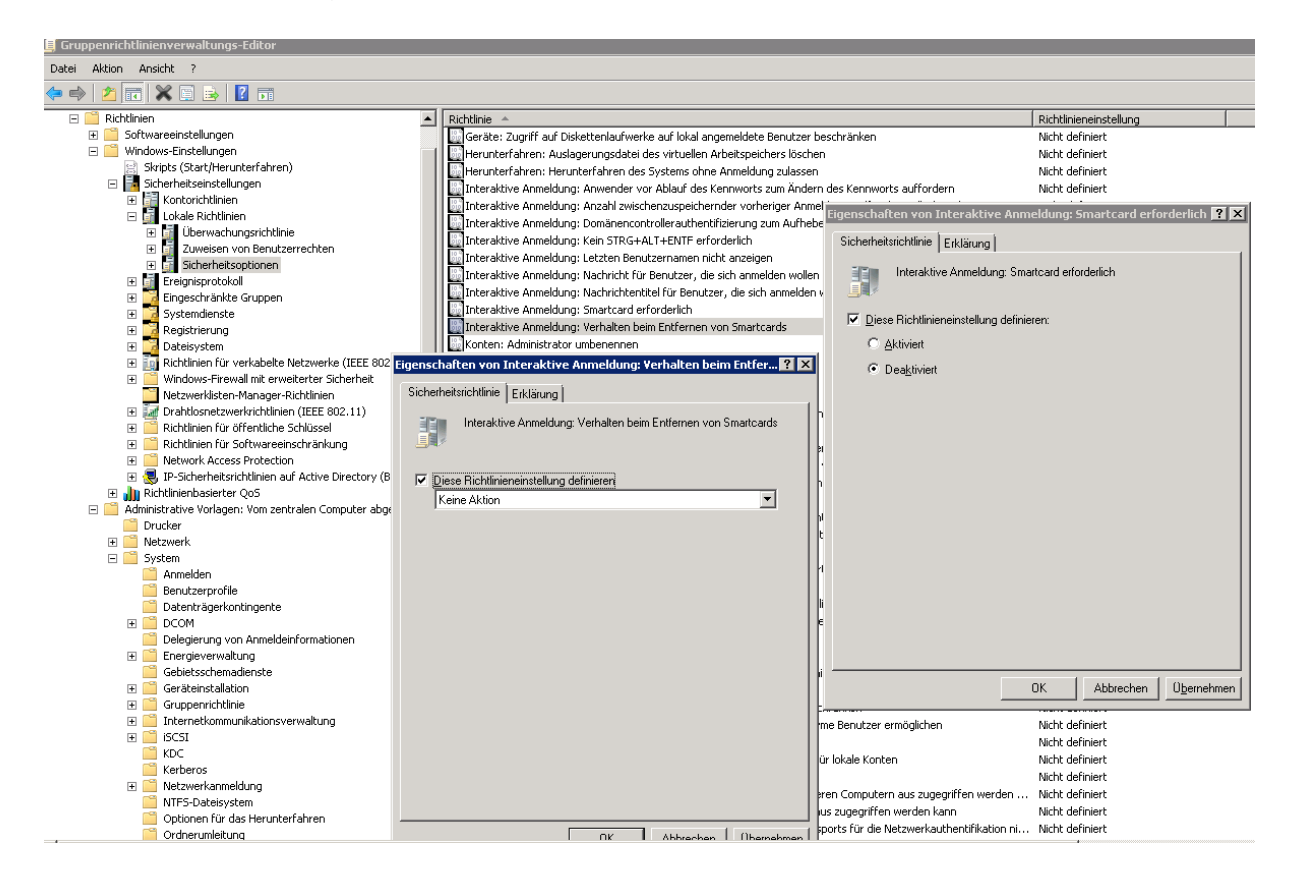

## Alternativ

Installation des Webregistrierungssupports auf einem Windows Server 2003

| Assistent für Windows-Komponenten 🛛 🗙                                                                                                    |
|----------------------------------------------------------------------------------------------------|
| Zertifikatdienste-Clientkonfiguration<br>Der Zertifikatdiensteclient ermöglicht das Hosting der<br>Zertifikatregistrierungs-Webseiten auf einem separaten Webserver.                                                                                                    |
| Computername: SHAMEN Computername: Durchsuchen                                                                                                    |
|                                                                                                    |
| Sie haben diesen Webclient zur Weiterleitung von Anforderungen an eine<br>Unternehmenszertifizierungsstelle konfiguriert. Wenn diese Zertifizierungsstelle das<br>Standardunternehmens-Richtlinienmodul verwendet, muss auf diesem Computer Delegierung<br>aktiviert sein und Kerberos verwendet werden. Informationen bezüglich der Aktivierung der<br>Delegierung finden Sie in der Hilfe unter "Computerkonten zu Delegierungszwecken<br>vertrauen". |
| < <u>Z</u> urück <u>W</u> eiter> Abbrechen Hilfe                                                                                                    |

Der Computer mit der Webregistrierung muss "Trusted for Delegation" sein

| ansenarcen rom                                                 | SR CHARLEN                                                   |                                  |                                  | ?                |
|----------------------------------------------------------------|--------------------------------------------------------------|----------------------------------|----------------------------------|------------------|
| Standort Ver<br>Allgemein                                      | waltet von   Obj<br>Betriebssystem                           | jekt   Sich<br>Mitglied vo       | enheit Einv<br>n Delegi          | wählen<br>ierung |
| Die Delegierung so<br>werden, da die Del<br>anderer Benutzer a | lte aus Sicherheitsgr<br>egierung Diensten er<br>uszuführen. | ründen vorsich<br>möglicht, Vorg | tig angewendel<br>jänge im Namer | t<br>n           |
| Computer bei D                                                 | elegierungen nicht v<br>elegierungen aller Di                | ertrauen                         | n (nur Kerberor                  | 3                |
| C Beliebiges /<br>Dienste, für die                             | kuthentifizierungspro<br>dieses Konto delegi                 | tokoll verwend<br>erte Anmeldeir | len<br>formationen               |                  |
| Diensttyp                                                      | Benutzer oder Co                                             | omp Port                         | Dienstname                       | Dc               |
|                                                                |                                                              |                                  |                                  |                  |
|                                                                |                                                              |                                  |                                  | P                |
| ✓ [<br>□ Erweitert                                             |                                                              | Hinzufüge                        | n Entier                         | ▶<br>nen         |

Standard Meldung seit Jahren ©

| Alicrosoft Smartcard Registrierungsstelle - Microso                                                                                                    | ft Internet Explorer                                        |                                   |                           |                                  |                              |
|----------------------------------------------------------------------------------------------------|-------------------------------------------------------------|-----------------------------------|---------------------------|----------------------------------|------------------------------|
| Datei Bearbeiten Ansicht Favoriten Extras ?                                                                                                    |                                                             |                                   |                           | 1.00                             | 4                            |
| 🕜 Zurick • 🐑 · 💌 🖻 🏠 🔎 Suchen 🚽                                                                                                    | (Favoritan 🕢 🔗 🍓                                            | 🖻 • 🧾 🏭 🦓                         |                           | alati-t                          | V 🗗 Wachasin nu 🛛 Linia 🖗 🛛  |
| and a set and a set of a set of a set o |                                                             |                                   |                           |                                  |                              |
| Microsoft Zertrikatdienste                                                                                                    |                                                             |                                   |                           |                                  | Startseite                   |
| Smartcard-Zertifikatregistrierungsstelle                                                                                                    |                                                             |                                   |                           |                                  |                              |
| Registrierungsoptionen:                                                                                                    |                                                             |                                   |                           |                                  |                              |
| Zertifikatvorlage:                                                                                                    |                                                             |                                   |                           |                                  |                              |
| Zertifizierungsstelle:                                                                                                    |                                                             |                                   |                           |                                  |                              |
| Kryptografiedienstanbieter.                                                                                                    |                                                             |                                   |                           |                                  |                              |
| Administratorsignaturzertifikat:                                                                                                    | (Kein Zertifikat ausgewählt)                                |                                   | Zertifikat auswählen      |                                  |                              |
| Einzuschreibender Benutzer:                                                                                                    |                                                             |                                   |                           |                                  |                              |
|                                                                                                    | (Kein Benutzer ausgewählt)                                  |                                   | Benutzer auswählen        | 0                                |                              |
| Status:                                                                                                    |                                                             |                                   |                           |                                  |                              |
| Ein unerwarteter schwerwiegender Fehler ist a<br>Sie nicht über ausreichende Rechte. Wenden S                                                                                                    | ufgetreten: Die richtige Vers<br>Sie sich an den Systemadmi | sion des ActiveX-S<br>inistrator. | teuerelements konnte nich | t übertragen und installiert wer | den. Möglicherweise verfügen |

Webseite in die vertrauenswuerdigen Sites im IE uebernehmen

| Microsoft Smartcard-Registrierungsstelle - Microsoft Internet Explorer             |
|------------------------------------------------------------------------------------|
| Datei Bearbeiten Ansicht Favoriten Extras ?                                        |
| 🌀 Zurück 🔹 💿 🔹 😰 🏠 🔎 Suchen 🤺 Favoriten 🏼 🊱 😒 - 🌺 🔟 🕶 🧫 🏭 🍇                        |
| Adresse 🛃 http://gtownanew.gtownanew.cal/certsrv/certsces.asp                      |
| Microsoft Zertifikatdienste                                                        |
| Smartcard-Zertifikatregistrierungsstelle                                           |
| Registrierungsoptionen:                                                            |
| Zertifikatvorlage:                                                                 |
| Zertifizierungsstelle:                                                             |
| Kryptografiedienstanbieter:                                                        |
| Administratorsignaturzertifikat: (Kein Zertifikat ausgewählt) Zertifikat auswählen |
| Einzuschreibender Benutzer:                                                        |
| (Kein Benutzer ausgewählt) Benutzer auswählen                                      |
| Status:                                                                            |
| Einen Moment bitte. ActiveX-Control wird geladen.                                  |

## Webseite zu den sicheren Sites hinzufuegen

| 🔇 ðarúði 🔹 🐑 - 💌 🖻 🏠 🔎 Suchen 🥠                              | Pavoten 🕢 🔗 - 🌺 🖂 - 🛄 🇱 🦓                         |
|--------------------------------------------------------------|---------------------------------------------------|
| Adresse 🕘 http://www.ada.cla.it/ada.cajicertary/certaces.asp | 👻 🛃 Wechseln zu Unis 🔍                            |
| Microsoft Zentifikatdienste                                  | Startseit                                         |
| Smartcard-Zertifikatregistrierungsstelle                     |                                                   |
| Registrierungsoptionen;                                      |                                                   |
| Zertifikatvorlage:                                           | Smartcard-Anneldung 🛩                             |
| Zentifizierungsstelle:                                       | RootCA 💌                                          |
| Kryptografiedienstanbieter:                                  | eToken Base Cryptographic Provider                |
| Administratorsignaturzertilikat:                             | Administrator Zertifikat auswählen                |
| Einzuschreibender Benutzer:                                  |                                                   |
|                                                              | Smart, Card@vw.bfw.local Benutzer auswählen       |
| Status:                                                      |                                                   |
| Geben Sie die Smartcard des Benutzers in ein                 | en Leser ein, und klicken Sie auf "Registrieren". |
|                                                              | Registrieren                                      |

Pin eingeben

| 🌀 Zurick • 💿 - 💌 🖻 🏠 🔎 Suchen 👷                  | - Favorten 🔗 🍰 🕅 - 🛄 🏭 🥸                                       |  |  |  |  |  |
|--------------------------------------------------|----------------------------------------------------------------|--|--|--|--|--|
| Adresse 1 http://second.cal/certsrv/certsces.asp |                                                                |  |  |  |  |  |
| Microsoft Zertifikatdienste                      |                                                                |  |  |  |  |  |
| Smartcard-Zertifikatregistrierungsstelle         |                                                                |  |  |  |  |  |
| Registrierungsoptionen:                          |                                                                |  |  |  |  |  |
| Zertifikatvorlage: Smartcard-Anmeldung 🕑         |                                                                |  |  |  |  |  |
| Zertifizierungsstelle: RootCA 📝                  |                                                                |  |  |  |  |  |
| Kryptografiedienstanbieter.                      | Kryptografiedienstanbieter: eToken Base Cryptographic Provider |  |  |  |  |  |
| Administratorsignaturzertifikat:                 | Administrator                                                  |  |  |  |  |  |
| Einzuschreibender Benutzer:                      | т.¢                                                            |  |  |  |  |  |
| 8                                                | Smart.Cardi Beim eToken anmelden eToKen                        |  |  |  |  |  |
| Status:                                          | eToken-Kenneurst einneben                                      |  |  |  |  |  |
| Warten Sie während der Benutzer eingeschriebe    | ben wird                                                       |  |  |  |  |  |
|                                                  | Criver Preside                                                 |  |  |  |  |  |
|                                                  | Kennwort:                                                      |  |  |  |  |  |
|                                                  | Aktuelle Sprache: DE                                           |  |  |  |  |  |
|                                                  | OK Abbrechen                                                   |  |  |  |  |  |

# Fertig

| Microsoft Smartcard Registrierungsstelle - Microsof | t Internet Explorer                           |                |                                                               |              |
|-----------------------------------------------------|-----------------------------------------------|----------------|---------------------------------------------------------------|--------------|
| label Dearbeiten Ansicht Pavoriten Eidnas 7         |                                               |                |                                                               |              |
| 🌀 Zurick • 🔘 · 💌 🗟 🚮 🔎 Suchen 対                     | (Favorken 🚱 🝰 🍓 📧 • 🛄 🛍 3                     | 8              |                                                               |              |
| dresse a) http://www.www.alcertary/certaces.asp     |                                               |                | Vechseh zu Uni                                                |              |
|                                                     |                                               |                |                                                               |              |
| Microsoft Zertifikatőienste                         |                                               |                |                                                               | Sta          |
| Smartcard-Zertifikatregistrierungsstelle            |                                               |                |                                                               |              |
|                                                     |                                               |                |                                                               |              |
| Registrierungsoptionen:                             | A                                             |                | 200000                                                        |              |
| Zertifikatvorlage:                                  |                                               |                | Zerinikai                                                     |              |
| Zertifizierungsstelle:                              | RectCA                                        |                | Aligemein Details Zertifizierungspfad                         | -            |
| Kryptografiedienstanbieter:                         | eToken Base Cryptographic Provider 🤘          |                | 823                                                           | * II.        |
| A desirate test sectors at sector at the st         | Administrator                                 | Zertifik       | Zertifikatsinformationen                                      |              |
| Administratorsignacurzentikat:                      |                                               |                | Dieses Zertifikat ist für folgende Zwecke beabsichtigt:       |              |
| Einzuschreibender Benutzer:                         |                                               |                | Smartcard-Anneidung                                           |              |
|                                                     | Smart, Card@vw.bfw.local                      | Benuta         |                                                               |              |
| Status:                                             |                                               |                |                                                               |              |
|                                                     |                                               |                |                                                               |              |
| Die Smartcard ist fertig. Klicken Sie auf "Zertifi  | kat anzeigen", um sicher zu stellen, dass das | s Zertifikat d | Ausgestellt Smart.Card                                        |              |
|                                                     |                                               |                |                                                               | Des des      |
|                                                     |                                               |                | Ausgestellt RootCA                                            | per Denutzer |
|                                                     |                                               |                | Gilltig ab 04.11.2009 bis 04.11.2010                          |              |
|                                                     |                                               |                | P Sie besitzen einen privaten Schlüssel für dieses Zert/Fkat. |              |
|                                                     |                                               |                | 1                                                             |              |
|                                                     |                                               |                | Ausstellererlöbrung                                           |              |
|                                                     |                                               |                |                                                               |              |
|                                                     |                                               |                |                                                               | _            |

Anmeldung an Windows 7

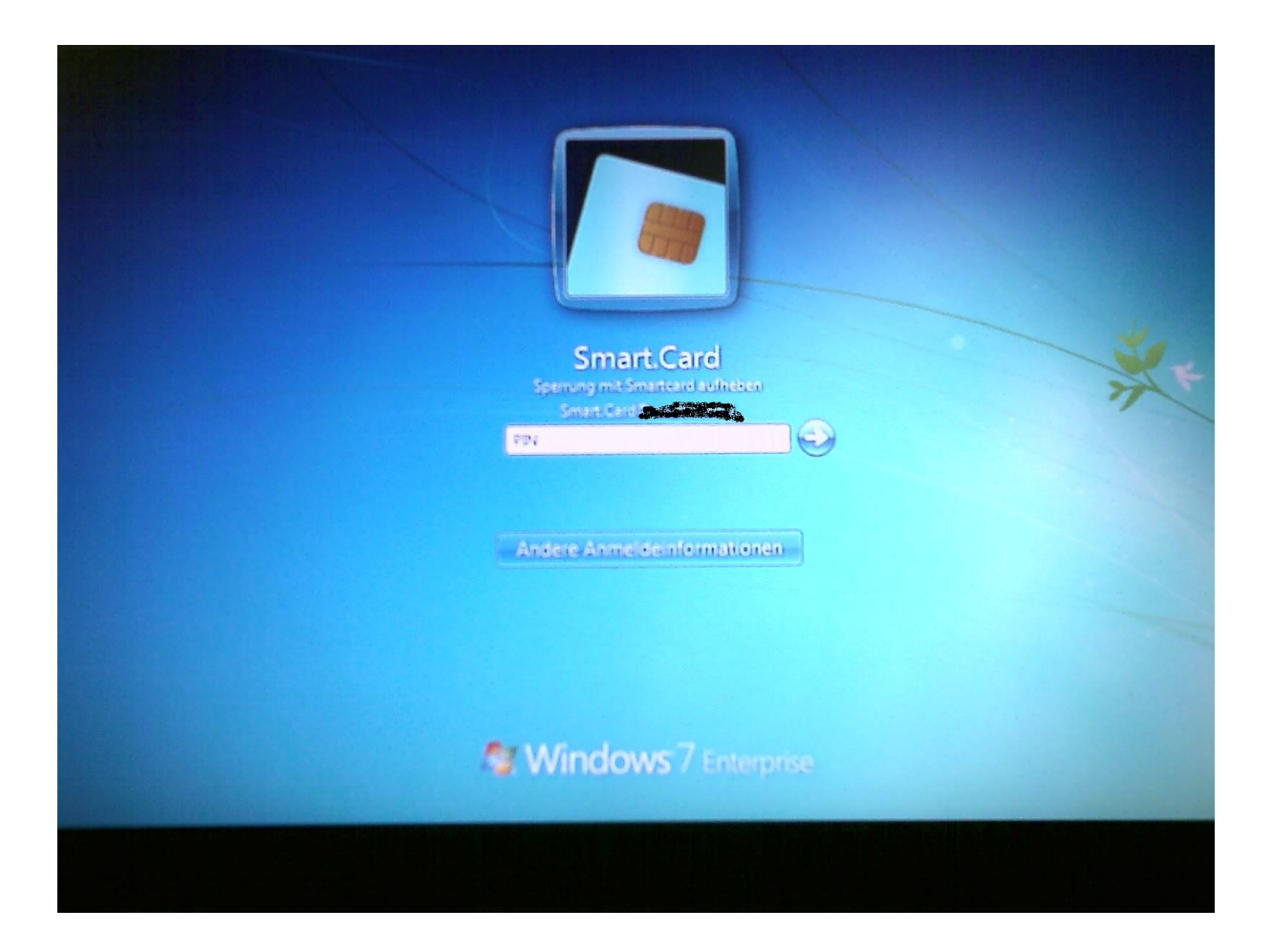